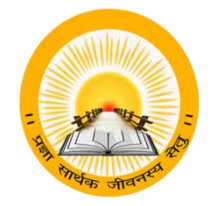

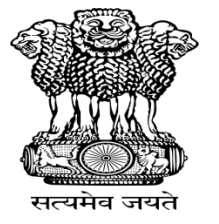

# UDAYAM

## COGENT Online Fees Portal વિદ્યાર્થી નોંધણી (Registration) માર્ગદર્શક પુસ્તિકા (સેમેસ્ટર-૧)

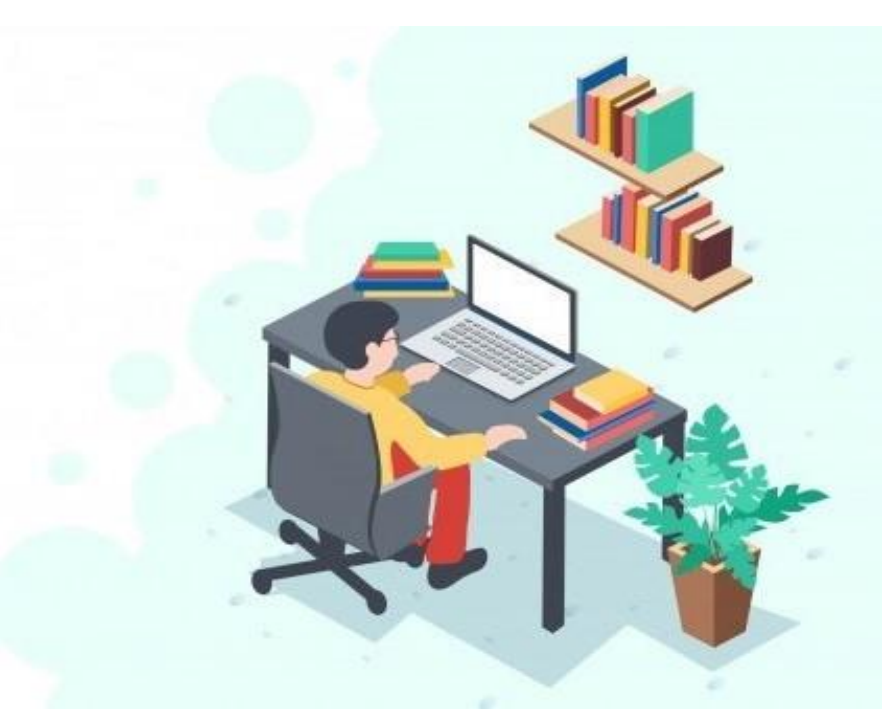

હેલ્પ લાઈન નંબર: ૦૭૯-૨૬૩૦૧૪૮૨

ઈ-મેલ એડ્રેસ: <u>fees@gujgov.edu.in</u>

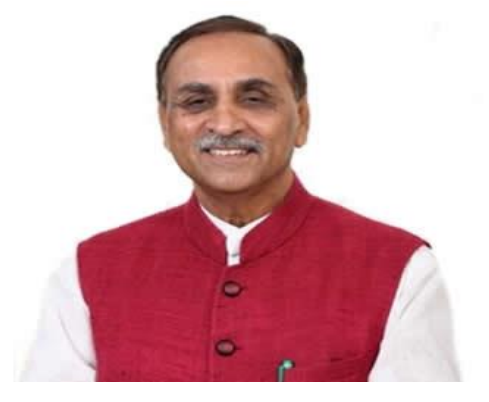

શ્રી વિજય રૂપાણી (માન.મુખ્યમંત્રી, ગુજરાત રાજય)

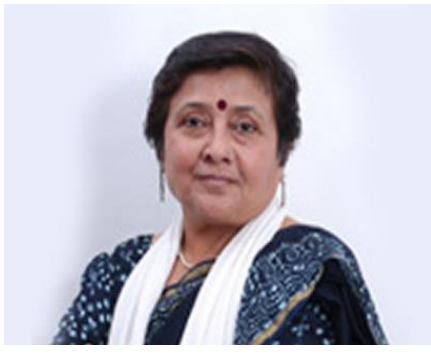

શ્રીમતી વિભાવરીબેન દવે

(માન.રાજયકક્ષાના મંત્રી ) (પ્રાથમિક અને ઉચ્ચ શિક્ષણ)

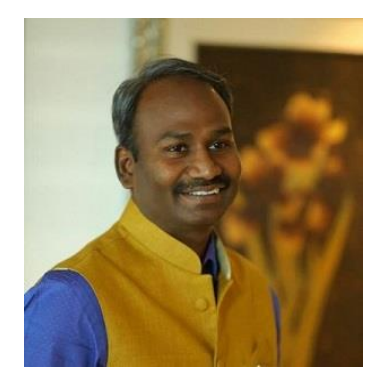

<mark>શ્રી.એમ.નાગરાજન</mark> (નિયામક, ઉચ્ચ શિક્ષણ અને સીઈઓ,કેસીજી)

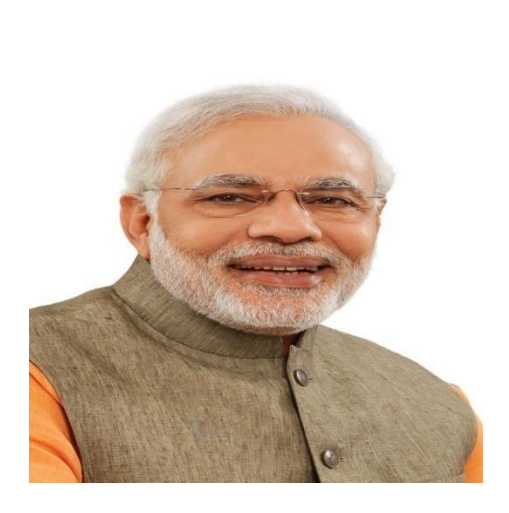

શ્રી નરેન્દ્ર મોદી (માન.પ્રધાનમંત્રી)

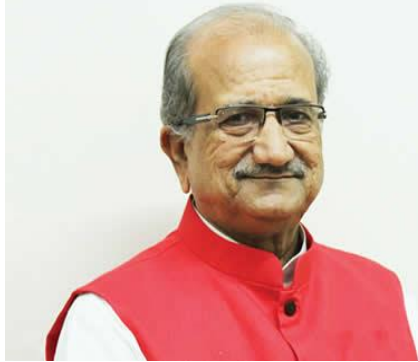

શ્રી ભૂપેન્દ્રસિંહ ચુડાસમા (માન.શિક્ષણમંત્રી ગુજરાત રાજય)

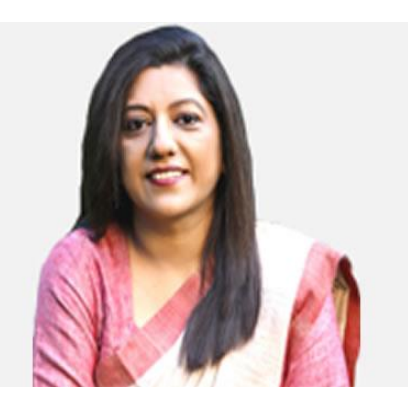

શ્રીમતી અંજુ શર્મા (અગ્રસચિવ, શિક્ષણ વિભાગ)

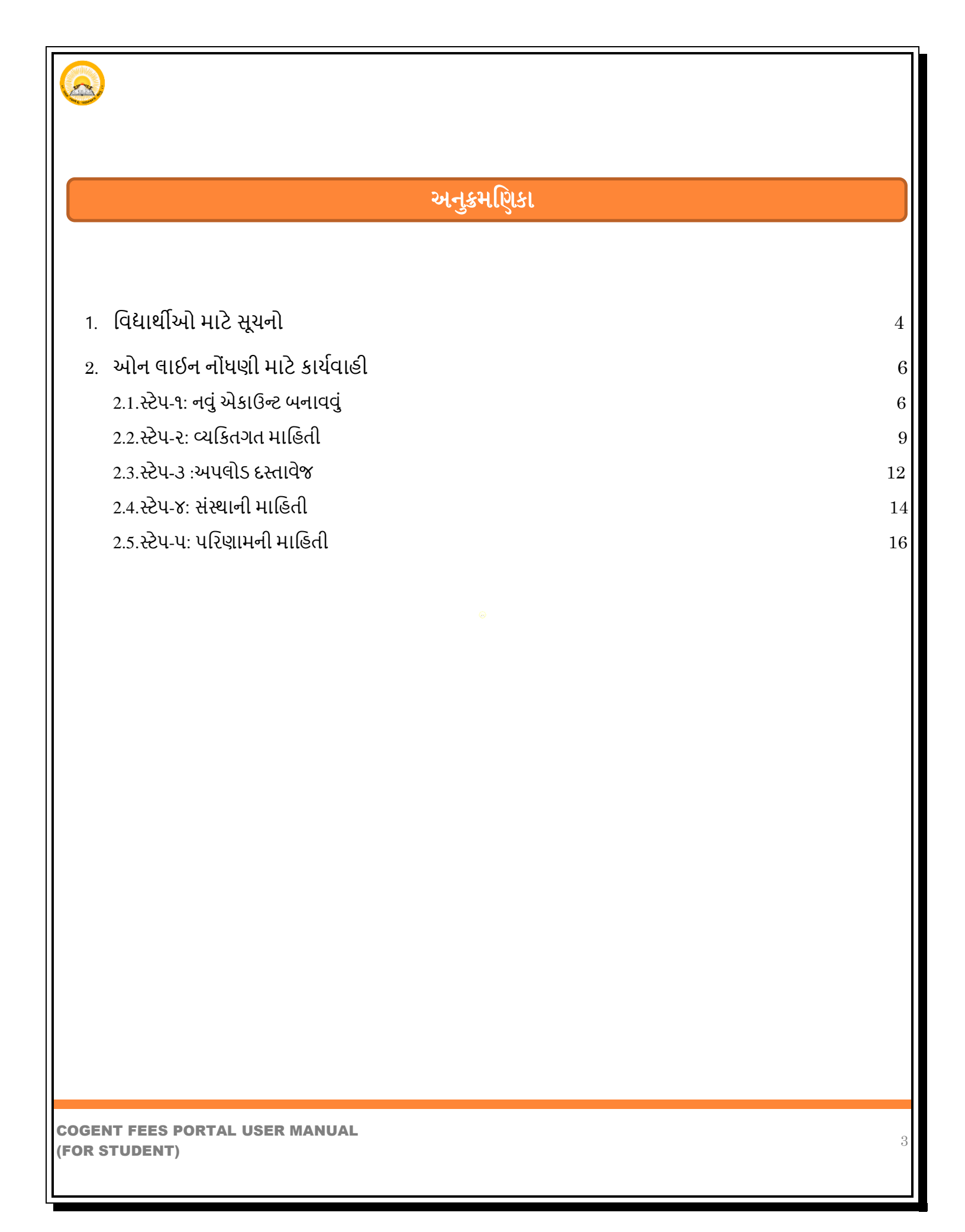

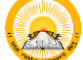

#### વિદ્યાર્થીઓ માટે સૂચનો:

### પ્રિય વિદ્યાર્થી,

- COGENT Onilne Fees Portalમાં આપનું સ્વાગત છે. આ પોર્ટલ તમને તમારી કોલેજફી ની ઓનનલાઇન ચુકવણી માટે એક પ્લેટફોર્મ પ્રદાન કરે છે. તમારી વિદ્યાર્થી તરીકેની નોંધણી માટે અને જરૂરી ફોર્મ ભરવા માટે નીચે આપેલ સૂચનો કાળજીપૂર્વક વાંચો અને તે અનુસાર કામગીરી કરો.
- સાઇન અપ(Sign up) અને લોગિન(Login) પહેલાં તમારે નીચેના દસ્તાવેજોની (સોફ્ટ કોપી/ સ્કેન કોપી) અને વિગતો તૈયાર રાખવી.
- HSCની તમામ પ્રયત્નોની માર્કશીટ એક જ PDF ફાઈલમાં હોવી જોઈએ. (PDF ફોર્મેટમાં સ્કેન કરેલી નકલ, 1 MB કરતા ઓછી)
- કેટેગરી પ્રમાણપત્ર અને નોન ક્રીમી લેયર પ્રમાણપત્ર એક જ PDF ફાઇલમાં અપલોડ કરવું જોઈએ.
   અને સાઈઝ 1 MB કરતા ઓછું હોવું જોઈએ (જે વિદ્યાર્થીને લાગુ પડે છે તેના માટે જ)
- પાસપોર્ટ સાઇઝ ફોટો (JPG ફોર્મેટમાં, 50KB કરતા ઓછી)
- શાળા છોડવાનું પ્રમાણપત્ર- LC ,HSC ટ્રાયલ પ્રમાણપત્ર ,એફિડેવિટ, NOC અને યુનિવર્સિટી ફાળવણી પત્ર (PDF ફોર્મેટમાં સ્કેન કરેલી નકલ, 500 KB કરતા ઓછી)
- ફક્ત સેમેસ્ટર-૧ના વિદ્યાર્થીઓને યુનિવર્સિટી દ્રારા ફાળવણી પત્ર (જે યુનિવર્સિટી દ્રારા આપવામાં આવે છે તેના માટે જ)
- 1. પ્રથમ તમારા યોગ્ય ઇ-મેઇલ આઈડી અને મોબાઇલ નંબર સાથે સાઇન અપ(Sign up)કરો.
- 2. તમારી પસંદનો પાસવર્ડ દાખલ કરો અને તેની નોંધણી (Registration) કરો.
- 3. સફળ નોંધણી પછી તમને તમારા ઇ-મેઇલ આઈડી પર અને તમારા મોબાઇલ નંબર પર જુદા-જુદા OTP મળશે.
- 4. ટેબમાં ઇ-મેઇલ આઈડી પર OTP અને મોબાઇલ પર આવેલ OTP દાખલ કરો અને ચકાસણી બટન પર ક્લિક કરો.
- 5. સફળ ચકાસણી પર તમને બતાવે છે કે "SSO એકાઉન્ટ" સફળતાપૂર્વક બનાવ્યું છે "તમે હવે લોગિન(Login)કરી શકો છો.
- 6. હવે તમારે લોગિન(Login)પર ક્લિક કરવાનું રહેશે.
- 7. તમારી ઇ-મેઇલ આઈડી અને પાસવર્ડથી લોગિન(Login)કરો.

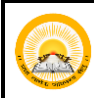

- 8. જરૂરી વ્યક્તિગત વિગતો, સંસ્થા વિગતો ભરો અને આવશ્યક દસ્તાવેજ અપલોડ કરો.
- 9. જરૂરી વિગતો ભર્યા પછી, "સબમિટ કરો" બટન પર ક્લિક કરો.
- 10. ફોર્મ સંબમિટ કર્યા પછી, તમારી યુનિક ID જનરેટ થશે.
- 11. યુનિક ID ને નોંધો અને તેને તમારી પાસે સુરક્ષિત રાખો.
- 12. આ પ્રક્રિયા સમાપ્ત થયા પછી તમારા ફોર્મ તમારી કોલેજ દ્વારા આ કાર્ય ઓનલાઈન ચકાસવામાં આવશે તમારી કોલેજ દ્વારા ફોર્મ ચકાસણી કર્યા પછી, તમને ઓનલાઇન પેમેન્ટ ફી માટે એક Message અને લિક પ્રાપ્ત થશે, તમારા ઈ-મેઈલ આઈડી પર અને મોબાઈલ પર તમારી કોલેજ તરફથી મોકલવામાં આવશે.
- 13. ત્યારબાદ તમારે નિયત સમયગાળામાં આપેલ લિંક દ્વારા ઓનલાઈન ફી યુકવણી માટે આગળ વધવાનું રહેશે.
- 14. જો તમારું કોલેજ દ્વારા તમારું ફોર્મ નામંજૂર કરવામાં આવે છે, તો તમારે ફરીથી ફોર્મ ભરવું પડશે અથવા તેને સુધારવું પડશે.

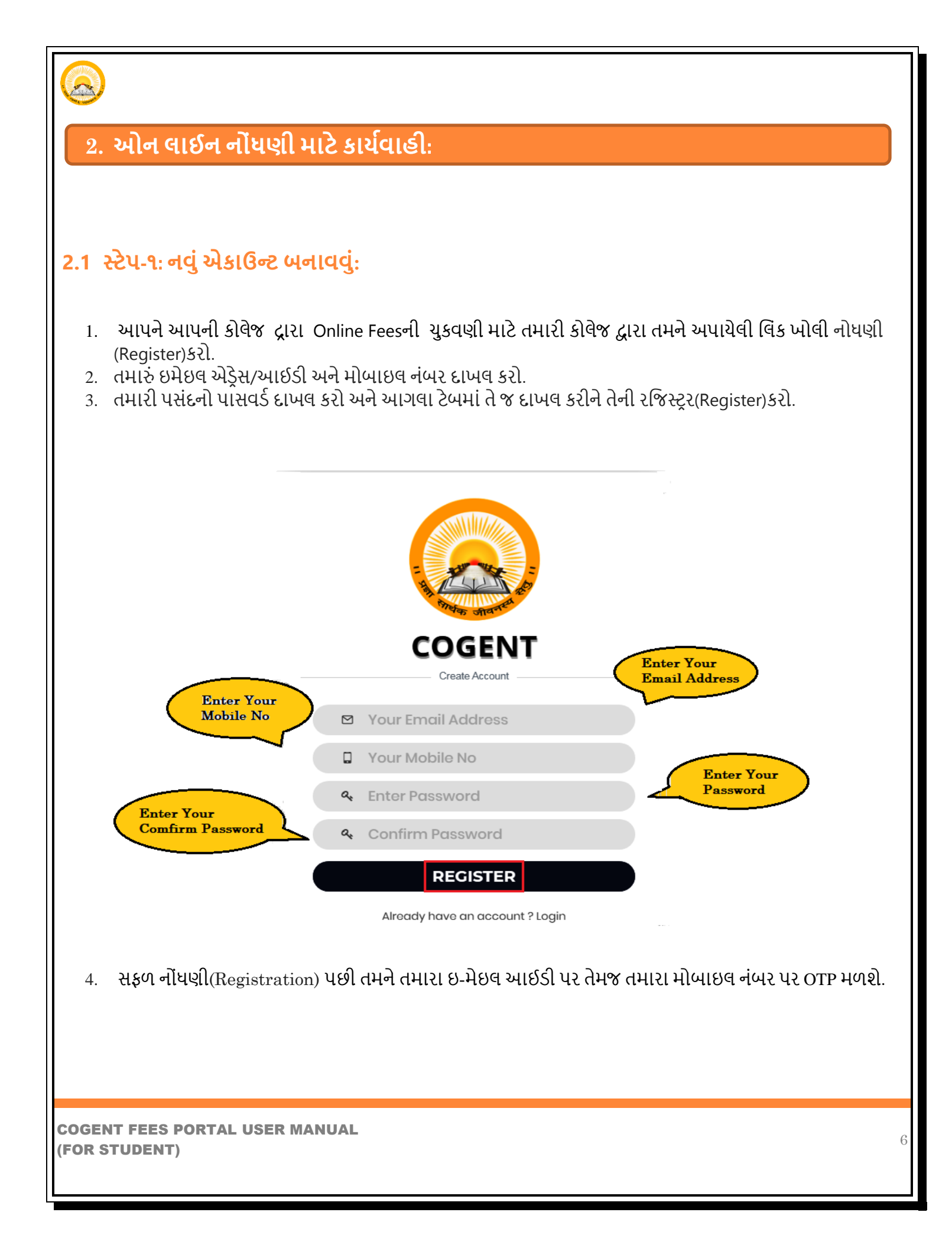

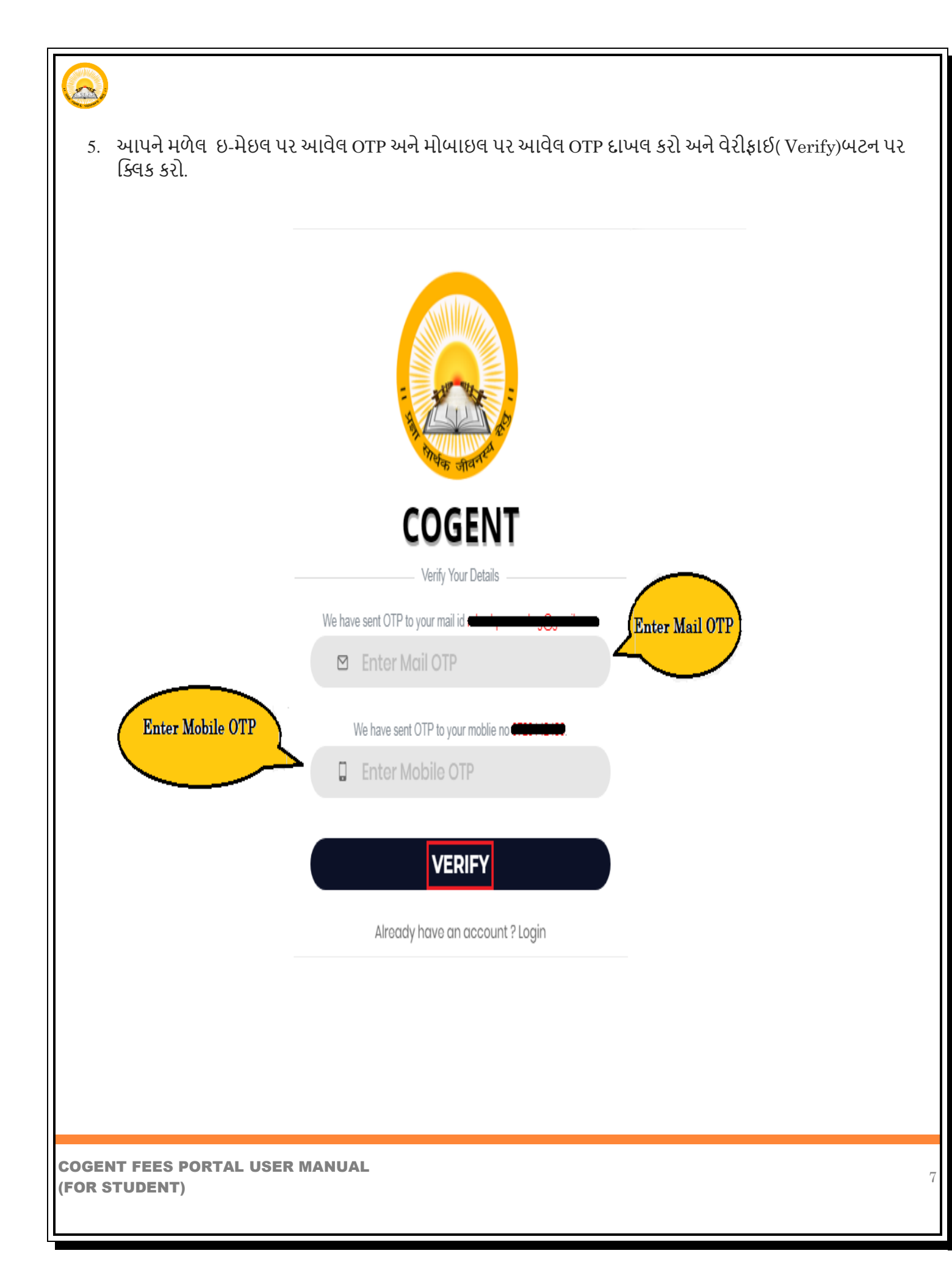

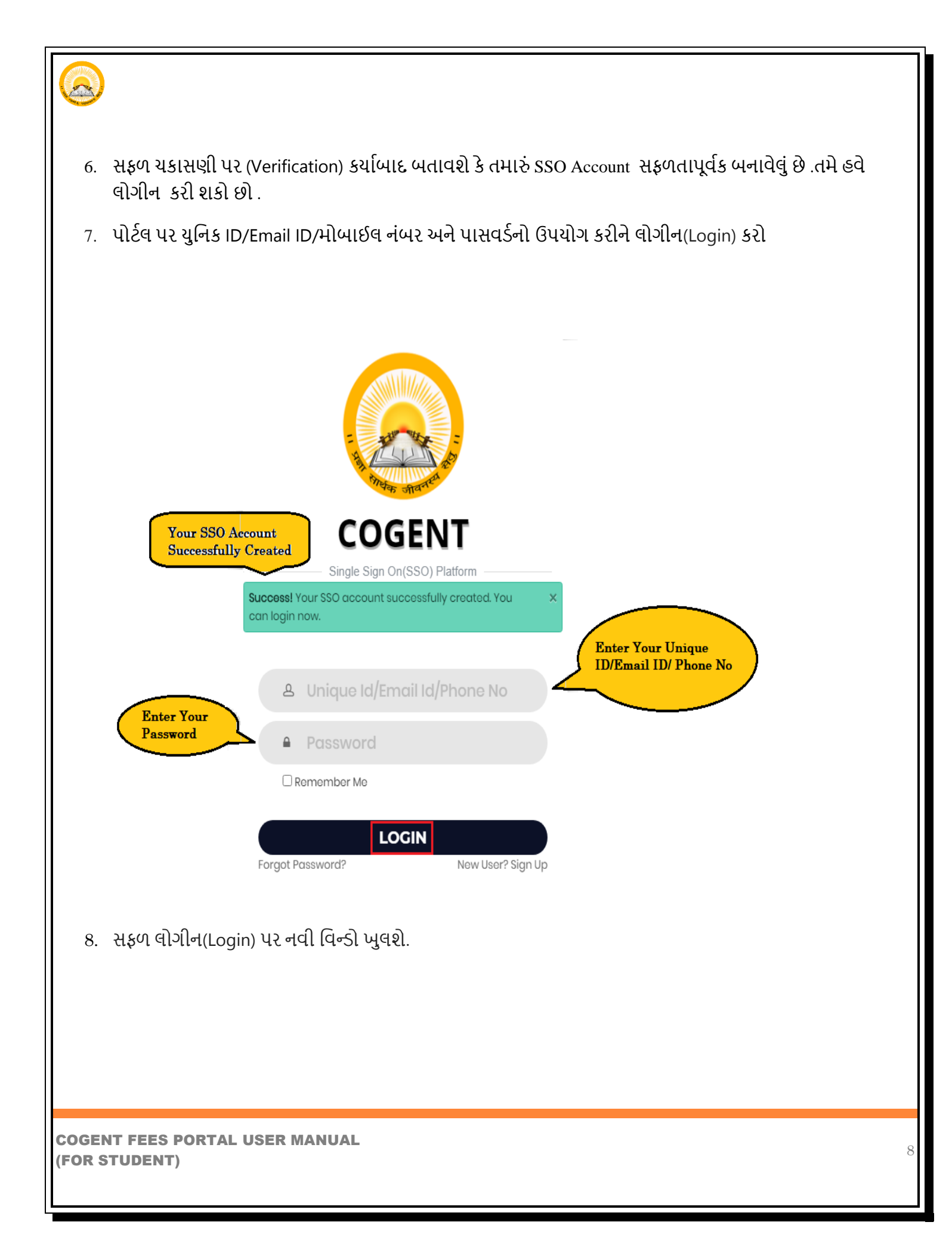

| 2.2 સ્ટેપ-ર: વ્ય                                   | કિતગત માહિતીઃ                                            |                                    |                    |               |
|----------------------------------------------------|----------------------------------------------------------|------------------------------------|--------------------|---------------|
| 1. વિદ્યાર્થીએ HSC બોર્ડ<br>2. માહિતી દાખલ કર્યા પ | વિગતો દાખલ કરવી.<br>Iછી, Fetch Detail બટન પર ક્લિક       | ક કરો.                             |                    |               |
|                                                    |                                                          |                                    |                    | <u>Logout</u> |
|                                                    | Personal Detail Upload Documents In                      | stitute Detail Result Deta         | ail Finish         |               |
|                                                    | Basic Registration                                       |                                    |                    |               |
|                                                    | HSC Board Basic Detail HSC Passing State * HSC Board *   | HSC Seat No *                      | HSC Passing Year * |               |
|                                                    | Select 🗸 Select                                          | ♥ Exam Seat No                     | Select 🗸           |               |
|                                                    | Enter your basic details<br>* Indicates required details | ETCH DETAIL Click Her<br>Fetch Det | tails              |               |
|                                                    | Registered Email Id                                      | Registered Mobile No               |                    |               |
|                                                    |                                                          |                                    |                    |               |
|                                                    |                                                          |                                    |                    |               |
|                                                    |                                                          |                                    |                    |               |
| COGENT FEES PORTAL US<br>(FOR STUDENT)             | SER MANUAL                                               |                                    |                    | 9             |

| - ·· (···) -····                  |                                                                      |                                                                       |                                   |
|-----------------------------------|----------------------------------------------------------------------|-----------------------------------------------------------------------|-----------------------------------|
| 3. સવરથા ડટા લ<br>વિગતો વિદ્યાર્થ | ાવવામાં આવશ અને વિધાર્થા તેનું ની<br>ીંએ ચકાસવી વિદ્યાર્થીએ તમામ વ્ય | ામ અને HSC બાંડ વિગતો આપમળ નવા ઠ<br>ક્તગત માહિતી અને વધારાની વિગતો ભર | ્બમાં જાવા મળશ. અ<br>વાની રહેશે . |
| 4. ગુજરાત બોર્ડ (                 | સેવાયના તમામ વિદ્યાર્થીએ જાતે જ હ                                    | તમામ વિગતો ભરવાની રહેશે.નહી તો Det                                    | ail Fetch થશે નહી.                |
|                                   |                                                                      |                                                                       |                                   |
|                                   |                                                                      |                                                                       | <u>Logout</u>                     |
|                                   | Enter your basic details * Indicates required details                |                                                                       |                                   |
|                                   | Registered Email Id                                                  | Registered Mobile No                                                  |                                   |
|                                   |                                                                      |                                                                       |                                   |
|                                   | Personal Info                                                        | nter Below Your                                                       |                                   |
|                                   |                                                                      |                                                                       |                                   |
|                                   | Student Name *                                                       |                                                                       |                                   |
|                                   | Father Full Name *                                                   | Gender *                                                              |                                   |
|                                   | SURNAME FATHERNAME GRANDFATHERNAME                                   | Male 🗸                                                                |                                   |
|                                   | Aadhar Card No                                                       | Date of Birth *                                                       |                                   |
|                                   | Aadhar Card No                                                       | mm/dd/yyyy                                                            |                                   |
|                                   | Nationality *                                                        | Category *                                                            |                                   |
|                                   | Indian                                                               | ♥ Select ♥                                                            |                                   |
|                                   | Religion *                                                           | Minority *                                                            |                                   |
|                                   |                                                                      |                                                                       |                                   |
|                                   |                                                                      |                                                                       |                                   |
|                                   |                                                                      |                                                                       |                                   |
|                                   |                                                                      |                                                                       |                                   |

|                   |                            | Check Below T      | he Fetch Details   |              | <u>Logout</u> |
|-------------------|----------------------------|--------------------|--------------------|--------------|---------------|
|                   | 📋 HSC Details              |                    |                    |              |               |
|                   | HSC School Name *          |                    |                    |              |               |
|                   | THE NEW ERA HIGH SCHOOL    |                    |                    |              |               |
|                   | Obtained Marks *           | Total Marks *      |                    | Percentile * |               |
|                   | 390                        | 700                |                    | 62.53        |               |
|                   | 🖞 Additional Details       |                    |                    |              |               |
|                   | Father Mobile No *         |                    | Father Email Addre | 255          |               |
|                   | Mobile No                  |                    | Email Address      |              |               |
|                   | Are you living with your g | uardians? OYes ®No | Click Here For S   | bubmit       |               |
| 6. માહિતી ભર્યા બ | યાદ Submit બટન પર          | કિલક કરવું         |                    |              |               |
|                   |                            |                    |                    |              |               |

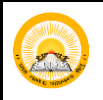

#### 2.3 સ્ટેપ-૩ :અપલોડ દસ્તાવેજ:

- 1. HSCની તમામ પ્રયત્નોની માર્કશીટ એક જ PDF ફાઈલમાં હોવી જોઈએ. (PDF ફોર્મેટમાં સ્કેન કરેલી નકલ, 1 MB કરતા ઓછી)
- કેટેગરી પ્રમાણપત્ર અને નોન ક્રીમી લેયર પ્રમાણપત્ર એક જ પીડીએફ ફાઇલમાં અપલોડ કરવું જોઈએ. અને સાઈઝ 1 MB કરતા ઓછું હોવું જોઈએ (જે વિદ્યાર્થીને લાગુ પડે છે તેના માટે જ)
- 3. પાસપોર્ટ સાઇઝ ફોટો (JPG ફોર્મેટમાં, 50KB કરતા ઓછી)
- 4. શાળા છોડવાનું પ્રમાણપત્ર- LC ,HSC ટ્રાયલ પ્રમાણપત્ર ,એફિડેવિટ, NOC અને યુનિવર્સિટી ફાળવણી પત્ર (PDF ફોર્મેટમાં સ્કેન કરેલી નકલ, 500 KB કરતા ઓછી)
- ફક્ત સેમેસ્ટર-૧ના વિદ્યાર્થીઓને યુનિવર્સિટી દ્રારા ફાળવણી પત્ર (જે યુનિવર્સિટી દ્રારા આપવામાં આવે છે તેના માટે જ)

|                              | Personal Detail                                                                                                    | Upload Documents                                                                                                    | Institute Detail                                                                                                    | Result Detail                                                                                                 | Finish                                                             |  |
|------------------------------|----------------------------------------------------------------------------------------------------|----------------------------------------------------------------------------------------------------|----------------------------------------------------------------------------------------------------|----------------------------------------------------------------------------------------------------|--------------------------------------------------------------------|--|
|                              | 🖞 Upload Documents                                                                                                    |                                                                                                    |                                                                                                    |                                                                                                    |                                                                    |  |
| Cliel Here To<br>Choose File | Instructions for uploadii<br>1. It is mandatory to upload LC<br>2. LC of HSC,HSC trial certificat<br>3. Category certificate and non<br>4. Passport size photo must be<br>5. HSC Marksheet of all attemp<br>6. After uploading any docume<br>Upload LC of HSC *<br>Choose Choose a file<br>Upload Marksheet of HSC *<br>Choose Choose a file | ng documents<br>of HSC,HSC Marksheet of all attem<br>;Affidavit,NOC and University allot<br>creamy layer certificate should be<br>less than 50KB in size and in jpg fc<br>(s) should be in single pdf file and<br>nt if you want to change/re-upload | pts & Passport size photo.<br>ment letter must be in pdf forma<br>uploaded in a single pdf file and<br>rmat.<br>size must be less than 1 Mb<br>any document the first delete a | it and size must be less than 500KB<br>size must be less than 1 Mb(For wh<br>Iready uploaded document and the | nom it is applicable).<br>n re-upload it.<br>Upload File<br>Upload |  |
|                              | Choose Choose a file                                                                                                    |                                                                                                    |                                                                                                    |                                                                                                    | Upload                                                             |  |
|                              | Upload Trial Certificate of HSC<br>Choose Choose a file                                                                                                    |                                                                                                    |                                                                                                    |                                                                                                    | Upload                                                             |  |
|                              |                                                                                                    |                                                                                                    |                                                                                                    |                                                                                                    |                                                                    |  |

|    |         | •                                                                                               | •                                                                                                    |                                                                                                    |                                                                                                    |                                                                                                    | LUYUUL                                                                                                    |
|----|---------|-------------------------------------------------------------------------------------------------|----------------------------------------------------------------------------------------------------|----------------------------------------------------------------------------------------------------|----------------------------------------------------------------------------------------------------|----------------------------------------------------------------------------------------------------|----------------------------------------------------------------------------------------------------|
|    |         | Personal Detail                                                                                 | Upload Documents                                                                                                    | Institute Detail                                                                                                    | Result Detail                                                                                                    | Finish                                                                                                    |                                                                                                    |
|    |         | La Unioad Documents                                                                             | s                                                                                                    |                                                                                                    |                                                                                                    |                                                                                                    |                                                                                                    |
|    |         |                                                                                                 | 5                                                                                                    |                                                                                                    |                                                                                                    |                                                                                                    |                                                                                                    |
|    |         | Instructions for upload                                                                         | ling documents                                                                                                    |                                                                                                    |                                                                                                    |                                                                                                    |                                                                                                    |
|    |         | <ol> <li>It is mandatory to upload L0</li> <li>I C of HSC HSC trial certifica</li> </ol>        | .C of HSC,HSC Marksheet of all att<br>ate Affidavit NOC and University al                                                                                                    | empts & Passport size photo.<br>Iotment letter must be in odf form:                                                                                                    | t and size must be less than 500KB                                                                                                    |                                                                                                    |                                                                                                    |
|    |         | <ol> <li>2. LC OF HSC, HSC trial certificate</li> <li>3. Category certificate and no</li> </ol> | are,Arridavir,NOC and University ar<br>on creamy laver certificate should b                                                                                                    | notment letter must be in pair forma<br>the unloaded in a single odf file and                                                                                                    | size must be less than 1 Mb(For who                                                                                                    | m it is applicable) Re-upload Any Doct                                                                                                    | ument                                                                                                    |
|    |         | 4. Passport size photo must be                                                                  | ne less than 50KB in size and in inc                                                                                                    | i format.                                                                                                    |                                                                                                    | The First Delete Al                                                                                                    | ready                                                                                                    |
|    |         | 5. HSC Marksheet of all attem                                                                   | npt(s) should be in single pdf file a                                                                                                    | nd size must be less than 1 Mb                                                                                                    |                                                                                                    | Uploaded Document                                                                                                    |                                                                                                    |
|    |         | 6. After uploading any docum                                                                    | nent if you want to change/re-uplo                                                                                                    | oad any document the first delete a                                                                                                    | ready uploaded document and ther                                                                                                    | re-upload it.                                                                                                    |                                                                                                    |
|    |         |                                                                                                 |                                                                                                    |                                                                                                    |                                                                                                    |                                                                                                    |                                                                                                    |
|    |         | LC of HSC STATUS : UPLOA                                                                        | ADED File Name : 0115G23461016                                                                                                    | j_lc.pdf                                                                                                    |                                                                                                    | View Delete                                                                                                    |                                                                                                    |
|    |         | Marksheet of HSC STATUS                                                                         | · UPLOADED File Name : 0115G2                                                                                                    | 3461016 hsc marksheet ndf                                                                                                    |                                                                                                    |                                                                                                    |                                                                                                    |
|    |         | Marksheet of 1130 STATUS.                                                                       | . OPEORDED The Name . 011302                                                                                                    | o401010_list_lilarksheet.pul                                                                                                    |                                                                                                    | View Delete                                                                                                    |                                                                                                    |
|    |         | Passport Size Photo STATUS                                                                      | S: UPLOADED File Name: 0115G                                                                                                    | 23461016_photo.jpeg                                                                                                    |                                                                                                    | View Delete                                                                                                    |                                                                                                    |
|    |         | Trial Cardificate of USC STAT                                                                   |                                                                                                    |                                                                                                    |                                                                                                    | VIEW Delete                                                                                                    |                                                                                                    |
|    |         | Inal Certificate of HSC STAT                                                                    | TUS : UPLOADED Flie Name : 011                                                                                                    | 19G23461016_nsc_trail_certificate.j                                                                                                    | ΤΔΤ                                                                                                    | View Delete                                                                                                    |                                                                                                    |
|    |         | University Allotment Letter                                                                     | STATUS : UPLOADED File Name                                                                                                    | : 0115G23461016_university_allotm                                                                                                    | ent_letter.pdf                                                                                                    | View Delete                                                                                                    |                                                                                                    |
|    |         |                                                                                                 |                                                                                                    |                                                                                                    |                                                                                                    |                                                                                                    |                                                                                                    |
|    |         | Affidavit Letter STATUS : UP                                                                    | PLOADED File Name : 0115G2346                                                                                                    | 1016_affidavit_letter.pdf                                                                                                    |                                                                                                    | View Delete                                                                                                    |                                                                                                    |
|    |         |                                                                                                 | ADED File Name : 0115G2346101                                                                                                    | 6 noc letter ndf                                                                                                    |                                                                                                    |                                                                                                    |                                                                                                    |
|    |         |                                                                                                 | ADED THE NAME . OTTOELOFT                                                                                                    | o_noo_letter.put                                                                                                    | $\frown$                                                                                                    | View Delete                                                                                                    |                                                                                                    |
|    |         |                                                                                                 |                                                                                                    |                                                                                                    |                                                                                                    |                                                                                                    |                                                                                                    |
|    |         |                                                                                                 |                                                                                                    | NEXT                                                                                                    | Click Here                                                                                                    |                                                                                                    |                                                                                                    |
|    |         |                                                                                                 |                                                                                                    |                                                                                                    |                                                                                                    |                                                                                                    |                                                                                                    |
|    |         |                                                                                                 |                                                                                                    |                                                                                                    |                                                                                                    |                                                                                                    |                                                                                                    |
|    |         |                                                                                                 |                                                                                                    |                                                                                                    | _                                                                                                    |                                                                                                    |                                                                                                    |
| 8. | દસ્તાવ  | વેજોને સકળ અ                                                                                    | ાપલોડ કરવા પર                                                                                                    | . Next બટન પ                                                                                                    | ર ક્લિક કરો. અ                                                                                                    | પલોડ કર્યાબાદ સંસ્થા•                                                                                                    | ની વિગતો નિર્દે!                                                                                                    |
| 0. | C = 111 |                                                                                                 |                                                                                                    |                                                                                                    |                                                                                                    |                                                                                                    |                                                                                                    |
|    | કરવા    | મા આવશે.                                                                                        |                                                                                                    |                                                                                                    |                                                                                                    |                                                                                                    |                                                                                                    |
|    |         |                                                                                                 |                                                                                                    |                                                                                                    |                                                                                                    |                                                                                                    |                                                                                                    |
|    |         |                                                                                                 |                                                                                                    |                                                                                                    |                                                                                                    |                                                                                                    |                                                                                                    |
|    |         |                                                                                                 |                                                                                                    |                                                                                                    |                                                                                                    |                                                                                                    |                                                                                                    |
|    |         |                                                                                                 |                                                                                                    |                                                                                                    |                                                                                                    |                                                                                                    |                                                                                                    |
|    |         |                                                                                                 |                                                                                                    |                                                                                                    |                                                                                                    |                                                                                                    |                                                                                                    |
|    |         |                                                                                                 |                                                                                                    |                                                                                                    |                                                                                                    |                                                                                                    |                                                                                                    |
|    |         |                                                                                                 |                                                                                                    |                                                                                                    |                                                                                                    |                                                                                                    |                                                                                                    |
|    |         |                                                                                                 |                                                                                                    |                                                                                                    |                                                                                                    |                                                                                                    |                                                                                                    |
|    |         |                                                                                                 |                                                                                                    |                                                                                                    |                                                                                                    |                                                                                                    |                                                                                                    |
|    |         |                                                                                                 |                                                                                                    |                                                                                                    |                                                                                                    |                                                                                                    |                                                                                                    |
|    |         |                                                                                                 |                                                                                                    |                                                                                                    |                                                                                                    |                                                                                                    |                                                                                                    |
|    |         |                                                                                                 |                                                                                                    |                                                                                                    |                                                                                                    |                                                                                                    |                                                                                                    |
|    | 8.      | 8. EXTIC                                                                                        | Personal Detail<br>Personal Detail<br>Upload Document<br>Instructions for upload<br>1. It is mandatory to upload I<br>2. LC of HSC, HSC trial certific<br>3. Category certificate and no<br>4. Passport size photo must b<br>5. HSC Marksheet of HSC STATUS<br>HSC Marksheet of HSC STATUS<br>Passport Size Photo STATU<br>Trial Certificate of HSC STATU<br>Trial Certificate of HSC STATU<br>University Allotment Letter<br>Affidavit Letter STATUS : UPLO<br>NOC Letter STATUS : UPLO | Personal Detail       Upload Documents         ① Upload Documents       1.1t is mandatory to upload LC of HSCHSC Marksheet of all att         1.1t is mandatory to upload LC of HSCHSC Marksheet of all att       2.1C of HSCHSC trial certificate Affidavit,NOC and University all         3. Category certificate and non creamy layer certificate should by       4. Passport size photo must be less than 50KB in size and in jpg         5. HSC Marksheet of all attempt(s) should be in single pdf file at       6. After uploading any document if you want to change/re-uplo         LC of HSC STATUS : UPLOADED File Name : 0115623461016       Marksheet of HSC STATUS : UPLOADED File Name : 0115623461016         Marksheet of HSC STATUS : UPLOADED File Name : 011562346101       1.1d Certificate of HSC STATUS : UPLOADED File Name : 011562346101         Marksheet of HSC STATUS : UPLOADED File Name : 011562346101       1.1d Certificate of HSC STATUS : UPLOADED File Name : 011562346101         Marksheet of HSC STATUS : UPLOADED File Name : 011562346101       1.1d Certificate of HSC STATUS : UPLOADED File Name : 011562346101         Moc Letter STATUS : UPLOADED File Name : 011562346101       1.1d Certificate of HSC STATUS : UPLOADED File Name : 011562346101         Moc Letter STATUS : UPLOADED File Name : 011562346101       1.1d Certificate of HSC STATUS : UPLOADED File Name : 011562346101         Moc Letter STATUS : UPLOADED File Name : 011562346101       1.1d Certificate of HSC STATUS : UPLOADED File Name : 011562346101 | Image: Startus: UPLOADED File Name: 0115023461016_htsc_trail_cettricteter           Indication: Startus: UPLOADED File Name: 0115023461016_htsc_trail_cettricteter           Indication: Startus: UPLOADED File Name: 0115023461016_htsc_trail_cettricteter           Indication: Startus: UPLOADED File Name: 0115023461016_htsc_trail_cettricteter           Indication: Startus: UPLOADED File Name: 0115023461016_htsc_trail_cettricteter           Indication: Startus: UPLOADED File Name: 0115023461016_htsc_trail_cettricteter           Indication: Startus: UPLOADED File Name: 0115023461016_htsc_trail_cettricteter           Indication: Startus: UPLOADED File Name: 0115023461016_htsc_trail_cettricteter           Indication: Startus: UPLOADED File Name: 0115023461016_htsc_trail_cettricteter           Indicatificate Startus: UPLOADED File Name: 0115023461016_htsc_trail_cettricteter           Indicatificate Startus: UPLOADED File Name: 0115023461016_htsc_trail_cettricteter           Indicatificate Startus: UPLOADED File Name: 0115023461016_htsc_trail_cettricteter           Indicatificate Startus: UPLOADED File Name: 0115023461016_htsc_trail_cettricteter           Indicatificate Startus: UPLOADED File Name: 0115023461016_htsc_trail_cettricteter           Indicatificate Startus: UPLOADED File Name: 0115023461016_htsc_trail_cettricteter           Indicatificater         Indicatificater           Indicatificater         Indicatificater           Indicatificater         Indicatificater           Indicatificater | Personal Detail         Uptood Documents           Upload Documents         Initiation of the provided UC of HSCHSC Marksheet of all attempts & Passport size photo.           1.1 is mandatory to upload UC of HSCHSC Marksheet of all attempts & Passport size photo.         1.1 is mandatory to upload UC of HSCHSC Marksheet of all attempts & Passport size photo.           1.1 is mandatory to upload UC of HSCHSC Marksheet of all attempts & Passport size photo.         1.1 is mandatory to upload UC of HSCHSC Marksheet of all attempts & Passport size photo.           1.1 is mandatory to upload UC of HSCHSC Marksheet of all attempts apasport size photo.         1.1 is mandatory to upload UC of HSCHSC Marksheet of all attempts apasport size photo.           1.2 of HSC ISTATUS : UPLOADED File Name : 0115022461016 [lnsc]         1.4 marksheet of HSC STATUS : UPLOADED File Name : 0115022461016 [lnsc] marksheet.pdf           1.2 of HSC STATUS : UPLOADED File Name : 0115022461016 [lnsc] marksheet.pdf         1.4 marksheet of HSC STATUS : UPLOADED File Name : 0115022461016 [lnsc] marksheet.pdf           1.2 diversity Allotament Letter STATUS : UPLOADED File Name : 0115022461016 [lnsc] marksheet.pdf         1.4 marksheet of HSC STATUS : UPLOADED File Name : 0115022461016 [lnsc] marksheet.pdf           1.2 diversity Allotament Letter STATUS : UPLOADED File Name : 0115022461016 [lnsc] marksheet.pdf         1.4 marksheet of HSC STATUS : UPLOADED File Name : 0115022461016 [lnst] marksheet.pdf           1.2 diversity Allotament Letter STATUS : UPLOADED File Name : 0115022461016 [lnst] marksheet.pdf         1.4 marksheet of HSC STATUS : UPLOADED File Name : 0115022461016 [lnster.pdf | Percend Decla       Uplead Documents         Uplead Documents       Institutions for upleading documents         1. U Envirolutions for upleading documents       Institutions and size must be less than 1 Mb(for whom its applicable)         2. Controjectificate Addinasheed of all attempts & Persport size photo.       Institutions and on cransity uper relians envirole be less than 1 Mb(for whom its applicable)         3. Controjectificate Addinasheed of a photocument by format or darge interprise of all attempts the less than 1 Mb       Institutions and size must be less than 1 Mb(for whom its applicable)         4. Practor is photo must be less than 5000 in size and ingle pdf file and size must be less than 1 Mb(for whom its applicable)       Institutions and size must be less than 1 Mb         6. After uploading and occument if you want to be size institutes if MSC23460106 jusc must be less than 1 Mb       Institute and size must be less than 1 Mb         6. After uploading and occument if you want to be size institutes and the uploaded document and the ne-uploaded in a disclement if you such to a size institutes and the isolate pdf file and size must be less than 1 Mb       Institutes and the isolate pdf file and size must be less than 1 Mb         1. Controller of all attemptity should be in single pdf file and size must be less than 1 Mb       Institutes and the institutes and the institutes and |

### 2.4 સ્ટેપ-૪: સંસ્થાની માહિતી :

 ત્યારબાદ સંસ્થાની વિગતો વિન્ડોમાં નિર્દેશિત કરવામાં આવશે. જેમાં સંસ્થાનું નામ, સંસ્થાનો પ્રોગ્રામ, સેમસ્ટર, એરોલમેન્ડ નંબર દર્શાવાના રહેશે.

|                        | Personal Detail                                                | Upload Documents                                    | Institute Detail                                                                                                    | Result Detail                                                                      | Finish                |                   |
|------------------------|----------------------------------------------------------------|-----------------------------------------------------|----------------------------------------------------------------------------------------------------|------------------------------------------------------------------------------------|-----------------------|-------------------|
|                        | Documents detail updat                                         | ed successfully.                                    |                                                                                                    |                                                                                    | ×                     |                   |
|                        | Current Institute                                              | Detail                                              | Enter Curre<br>Institute De                                                                                                    | ent<br>etails                                                                      |                       |                   |
|                        | Enter your current institu<br>* Indicates required detail:     | ite details                                         |                                                                                                    |                                                                                    |                       |                   |
|                        | Select Program Level *                                         | Insti                                               | ute Name *                                                                                                    |                                                                                    |                       |                   |
|                        | Select Program                                                 | ♥ Se                                                | lect                                                                                                    |                                                                                    | ~                     |                   |
|                        | Select Program *                                               | Sem                                                 | ester *                                                                                                    | Enrollment No *                                                                    |                       |                   |
|                        | Select Program                                                 | ♥ Se                                                | lect                                                                                                    | ✓ ENROLLMENT NO                                                                    |                       |                   |
| સંસ્થાની (<br>નીચે મજબ | ા agree & accept,the de<br>વિગતો યોગ્ય રીતે<br>યની વિન્ડો ખલશે | tails of my current institute<br>L દાખલ કર્યા<br>L. | entered above is correct and<br>submitted is the submitted is the submitted | after submitting it I will not able to<br>Click Here To Subm<br>સમાં કિલક કર્યાબ્ય | nodify it afterwards. | બટન પર ક્લિક કરો. |
| -                      | -                                                              |                                                     |                                                                                                    |                                                                                    |                       |                   |
|                        |                                                                |                                                     |                                                                                                    |                                                                                    |                       |                   |

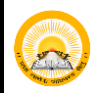

- **3.** Update Institute Detail વિન્ડી ખુલશે.
- "શું તમને ખાતરી છે કે તમે દાખલ કરેલી બધી વિગતો સાચી છે? સબમિશન પછી તમે તેને ફરીથી અપડેટ કરી શકશો નહીં."
- હા કે ના (YES/No) પર કિલક કરવાનું રહેશે.

| Personal Detail                                                                                                    | Upload Documents Institute Detai                                                                                    | Result Detail                                               |   |
|----------------------------------------------------------------------------------------------------|----------------------------------------------------------------------------------------------------|-------------------------------------------------------------|---|
| Documents detail updated successfu                                                                                                    | uly.                                                                                                    | _                                                           | × |
| Current Institute Detail                                                                                                    | Update Institute Detail<br>Are you sure all the details you have entered ar<br>will not be able to update it again. | e correct? After submission you Click here to submit detail |   |
| Select Program Level *                                                                                                    | ✓ GOVERNMENT LAW COLLEGE                                                                                            | - <b>-</b>                                                  | × |
| Select Program *                                                                                                    | Semester *                                                                                                    | Enrollment No                                               |   |
| I agree & accept, the details of my control of the second second seco | urrent institute entered above is correct and after s                                                               | ubmitting it I will not be able to modify it afterwards.    |   |
| I agree & accept the details of my cr                                                                                                    | urrent institute entered above is correct and after s                                                               | ubmitting it I will not be able to modify it afterwards.    |   |
| I agree & accept the details of my cr                                                                                                    | Urrent institute entered above is correct and after si                                                              | ubmitting it I will not be able to modify it afterwards.    |   |
| I agree & accept the details of my cr                                                                                                    | Urrent institute entered above is correct and after si                                                              | ubmitting it I will not be able to modify it afterwards.    |   |
| I agree & accept the details of my cr                                                                                                    | urrent institute entered above is correct and after s                                                               | ubmitting it I will not be able to modify it afterwards.    |   |
| I agree & accept the details of my cr                                                                                                    | urrent institute entered above is correct and after s                                                               | ubmitting it I will not be able to modify it afterwards.    |   |
| I agree & accept, the details of my control of the second second seco | Urrent institute entered above is correct and after s                                                               | ubmitting it I will not be able to modify it afterwards.    |   |

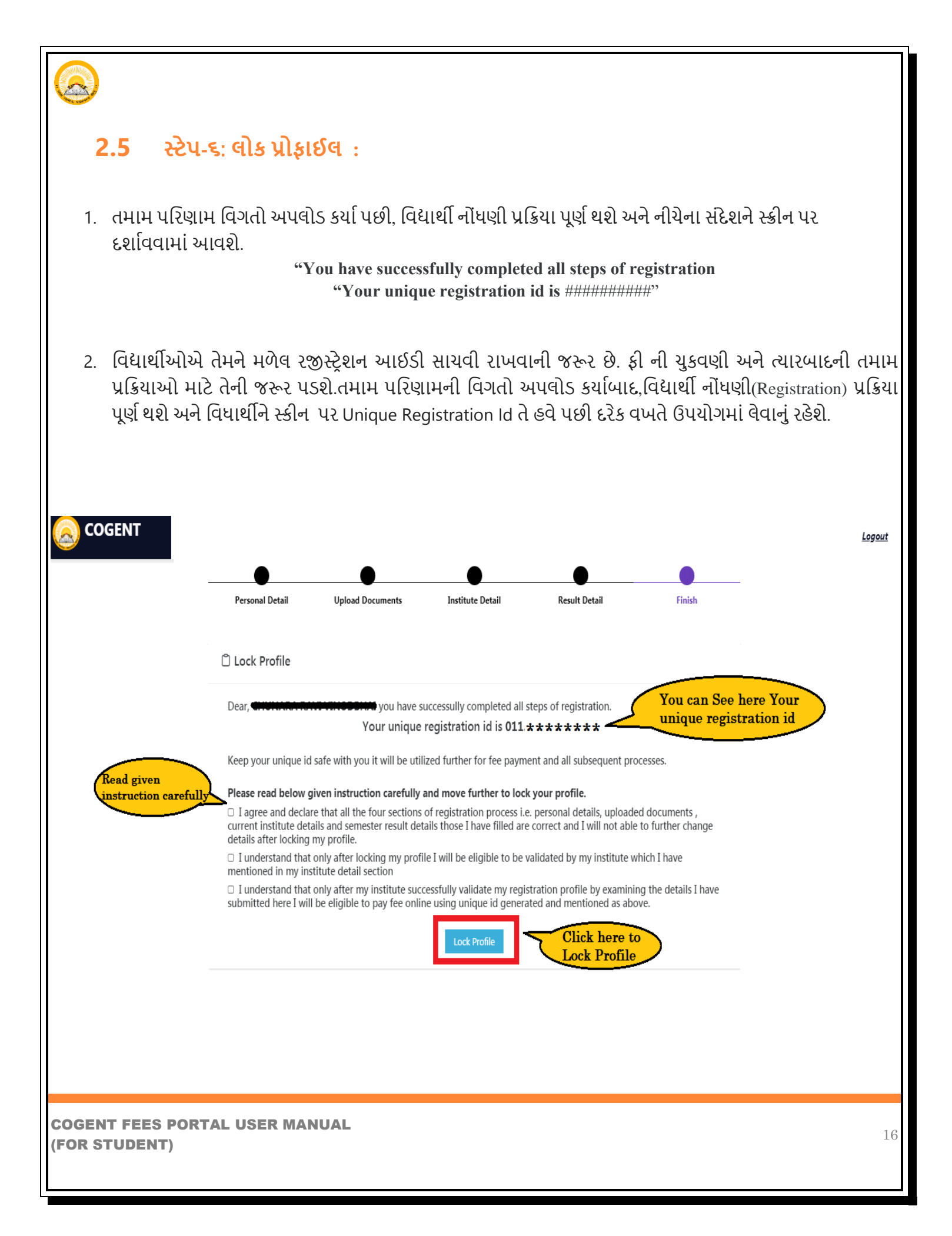

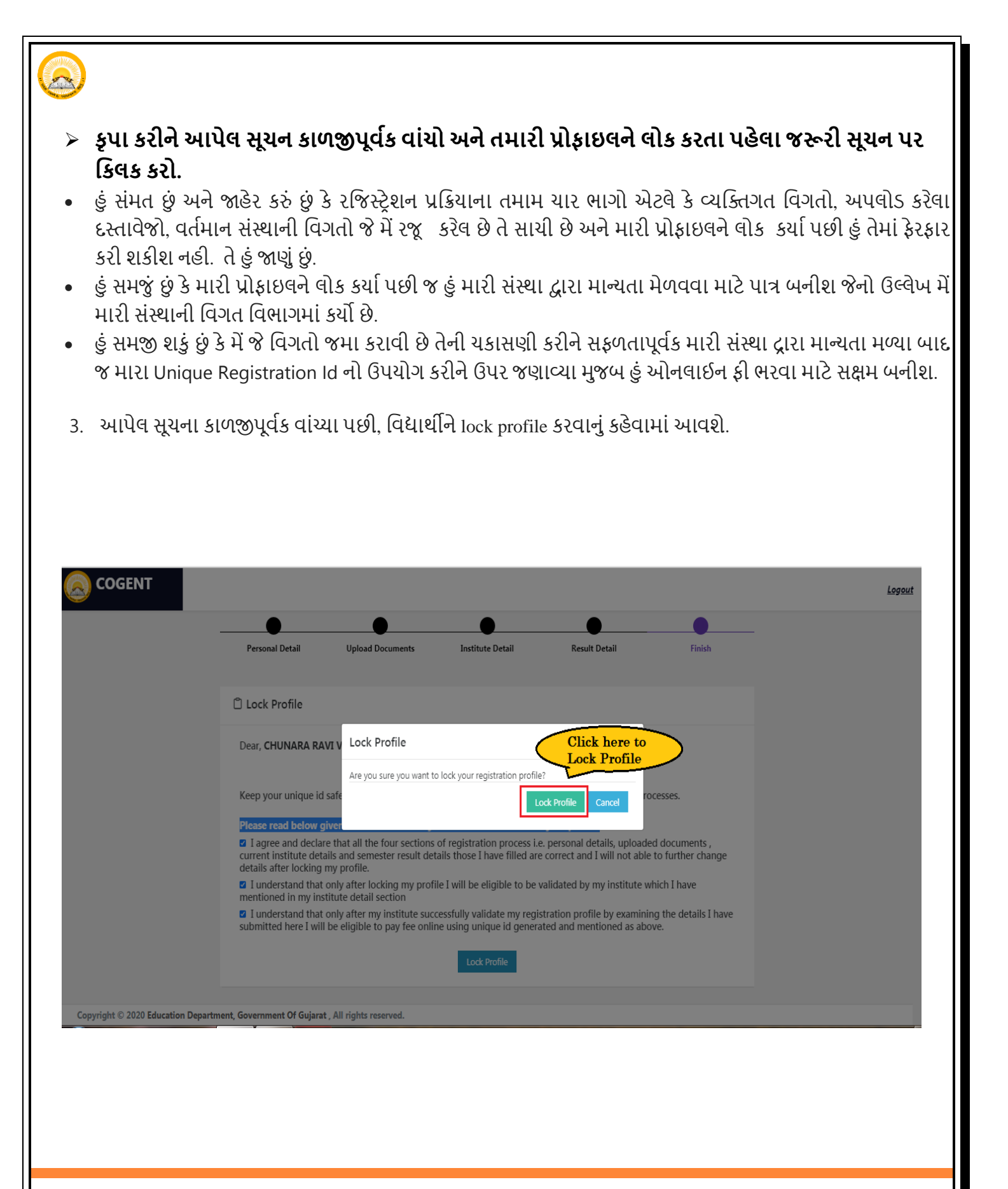

| 4. | Lock Profile કર્યા પક  | છી, વિદ્યાર્થી પ્રોફાક | ୬ସ COGEN | ≀T પ્લેટફોર્મ પર ઉપલબ | ય રહેશે.               |                           |  |
|----|------------------------|------------------------|----------|-----------------------|------------------------|---------------------------|--|
|    | 🔕 COGENT               | <b>≡</b> Home          |          | View Student Profi    | le                     | 🗘 Hello, <del>simet</del> |  |
|    | 🏶 View Student Profile | Profile S              | itatus   | Profile Validated     |                        | Fees Validated            |  |
|    |                        | Locke                  | d        | Pending               |                        | Pending                   |  |
|    |                        | _                      |          |                       |                        |                           |  |
|    |                        | Personal Info          |          | Student can view here | Personal Info          |                           |  |
|    |                        | Student Name           |          | Father Full Name      | Date of                | Birth                     |  |
|    |                        |                        |          |                       | 2002                   |                           |  |
|    |                        | Gender                 |          | Email Address         | Mobile                 | No                        |  |
|    |                        | Female                 |          | perlank 10 geneilenne | 22000                  | 2422                      |  |
|    |                        | Nationality            |          | Religion              | Catego                 | ry                        |  |
|    |                        | Indian                 |          | Hindu                 | 51                     |                           |  |
|    |                        | Minority               |          | Aadhar Card Number    |                        |                           |  |
|    |                        | Not Applicable         |          |                       |                        |                           |  |
|    |                        | Present Address        | State    | District              | <b>Taluka</b><br>Othor | Pincode                   |  |
|    |                        |                        | OUJARAI  | Allineuabau           | Ullei                  | 000001                    |  |
|    |                        | Permenent Adaress      | State    | District              | Taluka<br>Othor        | 200007                    |  |
|    |                        |                        | GUJAKAI  | Anmedabad             | Uther                  | 380007                    |  |

| HSC Details               | Student can view here their I | etails            |
|---------------------------|-------------------------------|-------------------|
| HSC School Name           |                               | Stream            |
| UCHCHATAR MADHYAMIK SHALA |                               | General           |
| Percentage                | Obtained Marks                | Total Marks       |
| 73.07                     | 448.0                         | 700.0             |
|                           |                               |                   |
| Current Institute Detail  |                               |                   |
| Program Level             | Program                       | Semester          |
| UG                        | BCOM                          | 5                 |
| Institute Name            |                               | Enrollment Number |

- 5. આ પ્રક્રિયા સમાપ્ત થયા પછી તમારી ફોર્મ તમારી કોલેજ દ્વારા ચકાસવામાં આવશે. તમારી કોલેજ દ્વારા ફોર્મ ચકાસણી કર્યા પછી, તમને ઓનલાઇન પેમેન્ટ ફી માટે એક સંદેશ અને લિંક પ્રાપ્ત થશે, તમારા ઇ-મેઇલ આઈડી અને મોબાઇલ પર તમારી કોલેજ તરફથી મોકલવામાં આવશે.
- 6. તમારે તમારા ઇ-મેઇલ આઈડી અને મોબાઇલ પર તમને મોકલેલી લિંકનો ઉપયોગ કરીને ઓનલાઇન ફી ચૂકવવી પડશે.
- જો તમારું ફોર્મ તમારી કોલેજ દ્રારા Reject કરવામાં આવશે તો વિદ્યાર્થીને ઇ-મેઇલ આઈડી અને મોબાઇલ નંબર પર જાણ કરવામાં આવશે.
- 8. વિદ્યાર્થી ફરીથી ફોર્મ ભરવું અથવા સુધારવું પડશે અને જરૂરી ફેરફારો કરવા પડશે.

#### "WISH YOU A BRIGHT ACADEMIC CAREER"